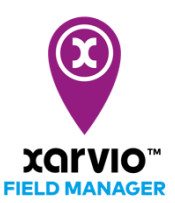

## Import fields from MyJohnDeere

You can simply import your fields to xarvio FIELD MANAGER from your MyJohnDeere account.

- After logging into xarvio FIELD MANAGER, click on **Add fields** on the **Status** page.
- From the pop-up screen, select **From MyJohnDeere** to start importing fields.

| Reco        |                                                                  | Let's create some fields                                | ×                                                                                                    |      |
|-------------|------------------------------------------------------------------|---------------------------------------------------------|----------------------------------------------------------------------------------------------------|------|
| Field       | \$ \$ <b>\$</b>                                                  | .SHP .KMZ .KML .GML                                     | ₹71<br><b>(</b> ]                                                                                               |      |
| • F         | Select or draw                                                   | Upload shapefiles                                       | From MyJohnDeere                                                                                                | . 31 |
| • \$<br>• Y | - Select automatically detected fields<br>- Draw fields manually | Add multiple fields at once by uploading boundary files | Import your fields from MyJohnDeere                                                                             | N SE |
| Grov        |                                                                  |                                                         |                                                                                                    | 200  |
| BCH 21      | BBCH 25                                                          | LAI = 0 - 1                                             | Contraction of the second second second second second second second second second second second second second s |      |

 If you have not connected your FIELD MANAGER and MyJohnDeere account yet, we will redirect you to MyJohnDeere page where you can log in.

| JOHN DEERE                                                                                       |  |
|--------------------------------------------------------------------------------------------------|--|
| Sign In                                                                                          |  |
| 1 Username                                                                                       |  |
| This field cannot be left blank                                                                  |  |
| Remember me                                                                                      |  |
| Next                                                                                             |  |
| Need help signing in?                                                                            |  |
| Privacy • Terms & Conditions of Use<br>Copyright © 2020 Deere & Company.<br>All Rights Reserved. |  |

• Once your accounts are connected, you will see a list of your fields.

|           |           |                   |             |                | <b>Today</b><br>11°/4° | <b>Fri</b><br>11°/3° | <b>Sat</b><br>5°/-1 | ٥   | <b>Sun</b><br>3°/-2°   |
|-----------|-----------|-------------------|-------------|----------------|------------------------|----------------------|---------------------|-----|------------------------|
|           |           |                   | Import<br>M | : youı<br>yJoh | r fields<br>nDeere     | from<br>e            |                     | ×   | n ♦ 1.<br>∢ 4          |
| 1         | Org<br>Xa | anisation<br>rvio |             | ~              | Farm<br>JD             |                      |                     | ~   |                        |
| 2<br>5) 2 |           | Fields            |             |                |                        |                      | S                   | ize | MAUR                   |
| mstad o   | ~         | Field1            |             |                |                        |                      | 22.56 ha            |     | SENEGAL<br>E-GAMBIA    |
| UELA      | ~         | Field2            |             |                |                        |                      | 10.6 ha             |     | GU<br>GOI<br>SIERRA LE |
| for       | ~         | Field3            |             |                |                        |                      | 8.86 ha             |     |                        |
| 2.        | ~         | Field4            |             |                |                        |                      | 8.37 ha             | ·   |                        |
| AMAZONAS  |           |                   | Cancel      |                | ln<br>Alagoas          | nport field:         | s                   | 3   |                        |
| RONDO     |           |                   |             |                |                        |                      |                     |     |                        |

- 1. Choose the **Organization** and the **Farm** from the dropdown list.
- 2. Click on the checkbox to select all fields available under that farm.
- 3. Click Import fields to proceed.

Importing third party data can be challenging, we cannot always predict how it behaves. Contact our customer support if you experience anything out of the ordinary!

• After the import, you will get a **Field import summary**. Click on **Close** and you are done.

| We imported 2 of 4 fields from your MyJ | ohnDeere acco   | ount.    |
|-----------------------------------------|-----------------|----------|
|                                         |                 |          |
| Imported fields                         | Size            | Status   |
| ✓ JD fix_20jan                          | 7.64 ha         | imported |
| ✓ Multi polygon                         | 2.82 ha         | imported |
| Fields we could not import              | Size            | Status   |
| error_test3                             | 109788.52<br>ha | Error    |
| field_with error                        | 0 ha            | Error    |

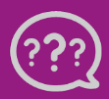

Have you got any questions? We are here for you! Toll free phone: +49 30 22957857 Email: support@xarvio.info © 2021